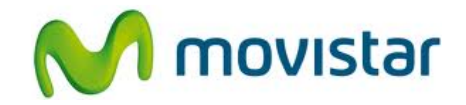

## Pasos para realizar un backup de la agenda telefónica

(Las imágenes corresponden a la versión 4.1 del sistema operativo Android)

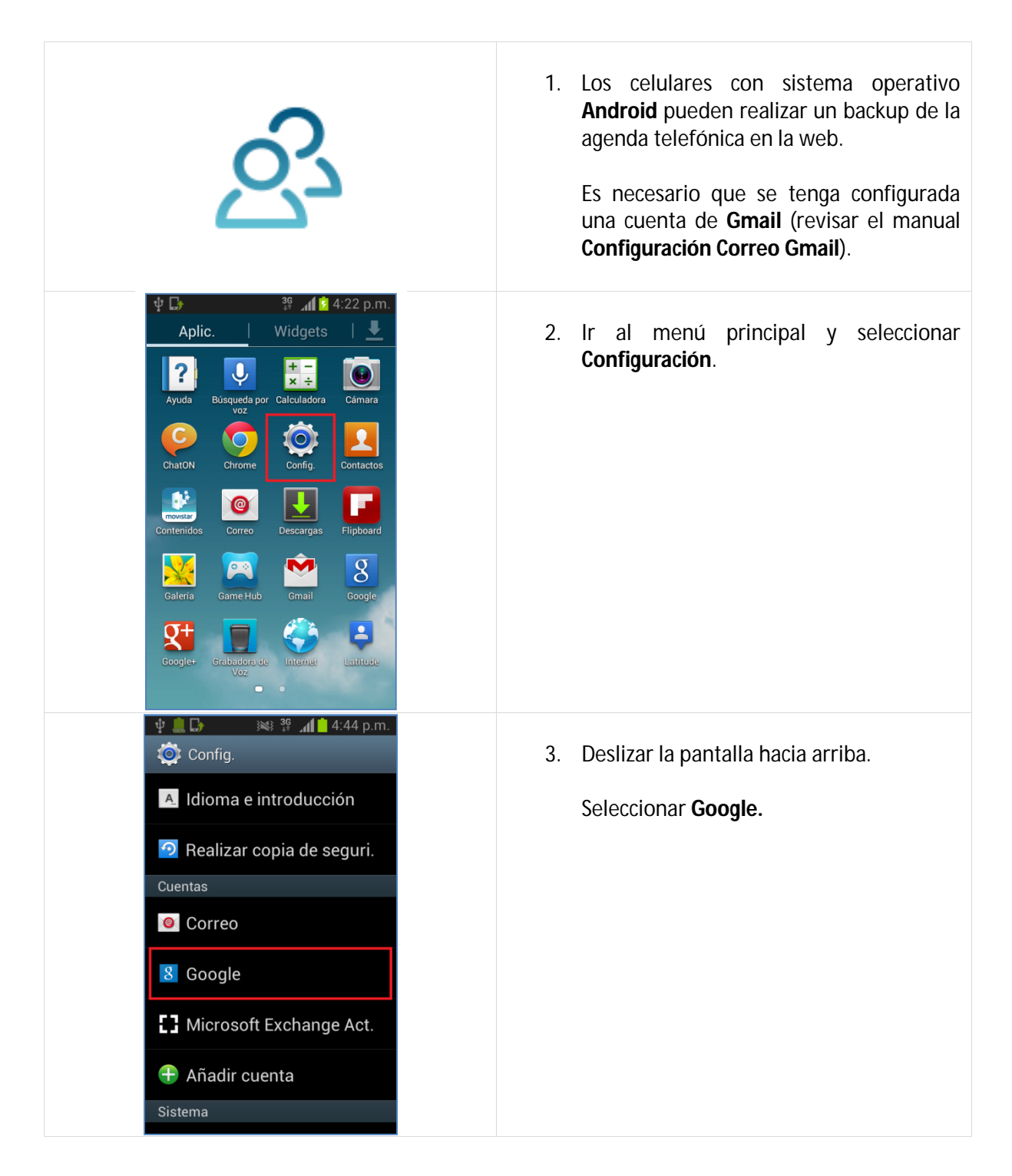

Servicio Técnico y Gestión de Terminales Movistar Perú

## Samsung i8190 Galaxy S3 mini BACKUP Y RESTAURACION DE AGENDA (ANDROID)

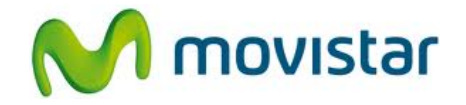

| <ul> <li>A:44 p.m.</li> <li>Google</li> <li>Cuentas</li> <li>prueba.st21@gmail.com<br/>Sincronizado por última vez el<br/>07/01/2013 4:37 p.m.</li> <li>Privacidad</li> <li>Google Maps y Latitude</li> <li>Búsqueda de Google</li> <li>Ubicación</li> <li>Google+</li> <li>Sincronizar todo</li> </ul>                                                                                                    | <ol> <li>Seleccionar la cuenta de Gmail que previamente se ha configurado.</li> </ol>                                                                                                    |
|----------------------------------------------------------------------------------------------------|----------------------------------------------------------------------------------------------------|
| <ul> <li>At the price of the price of the pr</li></ul> | <ol> <li>Activar la casilla Sincronizar contactos.</li> <li>Cada cambio que se realice en la agenda<br/>telefónica se guardará automáticamente<br/>en la web.</li> </ol>                                                                                                    |
| Ŝ                                                                                                    | <ul> <li>6. Si se desea restaurar la agenda telefónica (en el mismo o en otro equipo Android) solo hay que configurar la cuenta de Gmail del paso 4.</li> <li>Una vez configurada la cuenta de Gmail, automáticamente se sincronizará la agenda telefónica en el equipo Android.</li> </ul> |